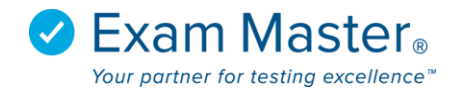

## **Creating Exams**

- 1. Click Create Exams
- 2. Select an Outline

| 𝗭 Exam master₀   | ■ New Exam                                                           |                                            |                               | Julian Tester 🔯 Settings 🚽 Logout |
|------------------|----------------------------------------------------------------------|--------------------------------------------|-------------------------------|-----------------------------------|
| Tutorials        | Exams Practice Exams           Outline           Select your outline | 2 Topics<br>Select your topics of interest | 3 Confirmation<br>Exam ready! |                                   |
| Dashboard        | Biomedical Sciences                                                  | Family Nurse Practitioner (1.017           |                               |                                   |
| Assignments      | Distriction Sciences                                                 | NCLEX-RN Review - Current Te               | st Plan (1.609)               |                                   |
| Create Exams     | Pharmacy                                                             |                                            |                               |                                   |
| My Exams         | Urgent Care                                                          |                                            |                               |                                   |
| CME Exams        | Nursing                                                              |                                            |                               |                                   |
| My Stats         | Clinical Sciences                                                    |                                            |                               |                                   |
| Flashcards       | Physician Assistant                                                  |                                            |                               |                                   |
| Learning Modules | Development                                                          |                                            |                               |                                   |
|                  | USMLE                                                                |                                            |                               |                                   |

## 3. Click a Topic of Interest

| 𝗭 Exam master    | ■ New Exam            |                                         |                                                           | Julian Tester 🔯 Settings 🚽 Log                                 |
|------------------|-----------------------|-----------------------------------------|-----------------------------------------------------------|----------------------------------------------------------------|
| Tutorials        | Exams Practice Exams  | -                                       |                                                           |                                                                |
|                  | 1 Select your outline | 2 Select your topics of interest 3      | Exam ready!                                               |                                                                |
| Dashboard        | Biomedical Sciences   | Family Nurse Practitioner (1017)        |                                                           |                                                                |
| Assignments      |                       |                                         |                                                           |                                                                |
| Create Exams     | Pharmacy              | This item bank is designed to assist ca | ndidates in preparing for the Family Nurse Practitioner I | board certification exam. Users have the ability to create and |
| My Exams         | Urgent Care           | take timed exams that simulate the ex   | perience of taking the actual FNP exam. Focus is on Hea   | Ith Promotion and Disease Prevention, Assessment of Acute      |
| CME Exams        | Dentistry             | and Chronic Illness, and Clinical Mana  | gement. All questions include detailed explanations that  | discuss the rationale for both the correct and incorrect       |
|                  | Nursing               | answer choices.                         |                                                           |                                                                |
| Flashcards       | Clinical Sciences     |                                         |                                                           |                                                                |
| Learning Modules | Physician Assistant   |                                         |                                                           | select                                                         |
|                  | Development           | NCLEX-RN Review - Current Test Plan (   | 1.609)                                                    |                                                                |

- 4. Click Select
- 5. Click Check All or Individually check the topics you want

| 𝒴 Exam master           | ◎ = New Exam                                    |                                               |                               | Julian Tester   🔯 Settings   🋃 Logout |
|-------------------------|-------------------------------------------------|-----------------------------------------------|-------------------------------|---------------------------------------|
|                         | Exams Practice Exams                            |                                               |                               |                                       |
|                         | 1 Outline<br>Select your outline                | 2 Topics<br>Select your topics of interest    | 3 Confirmation<br>Exam ready! |                                       |
| Dashboard               |                                                 |                                               |                               |                                       |
| Assignments             | Outline: Fam                                    | ily Nurse Practitione                         | r                             |                                       |
| Create Exams            | Check all                                       |                                               |                               |                                       |
|                         | Health Promotion an     Percearch (17)          | d Disease Prevention (96)                     |                               |                                       |
| CME Exams               | Assessment of Acute                             | and Chronic Illness (620)                     |                               |                                       |
|                         | Nurse Practitioner an     Professional Role and | nd Patient Relationship (14)<br>I Policy (18) |                               |                                       |
|                         | <ul> <li>Clinical Management</li> </ul>         | (253)                                         |                               |                                       |
| I second and March 11-2 |                                                 |                                               |                               |                                       |

6. Click the **carets** to the left of each of the outline levels to display the topic, subjects, and subcategories

| Assignments      | Outline: Family Nurse Practitioner                                                                                                    |
|------------------|----------------------------------------------------------------------------------------------------|
| Create Exams     | Check all                                                                                                    |
| My Exams         | <ul> <li>Health Promotion and Disease Prevention (96)</li> <li>Genetics (2)</li> </ul>                                                                                                    |
| CME Exams        | Genetic Predisposition (2)                                                                                                    |
| My Stats         | <ul> <li>InterAge opecation (2)</li> <li></li></ul>                                                                                                    |
| Flashcards       | <ul> <li>Growth and Development Across the Lifespan (2)</li> <li>Screening (History, Physical, Labs) (11)</li> </ul>                                                                                                    |
| Learning Modules | <ul> <li>Wellness Assessment (23)</li> <li>Epidemiology/Risk Analysis (21)</li> <li>Research (17)</li> <li>Assessment of Acute and Chronic Illness (620)</li> <li>Nurse Practitioner and Patient Relationship (14)</li> <li>Professional Role and Policy (18)</li> <li>Clinical Management (253)</li> </ul> T Filter questions <ul> <li>All</li> <li>Answered incorrectly</li> </ul> |
|                  | Never answered                                                                                                    |
|                  | Only with cases                                                                                                    |
|                  | Containing words                                                                                                    |
|                  | How many questions should be included in this exam? (Max is 300)                                                                                                    |
|                  | Create                                                                                                    |

Filter options allow you to show **All** questions within the parameters you have selected, only questions you have **Answered incorrectly**, questions you have **Never answered**, or those **Only with cases**. \*The system default will select questions that have never been answered.

**Containing words** allows for a word search within the outline levels you have selected.

- 7. Enter the number of questions you want to appear in your exam \*The default is 50 and the maximum number of questions you can add to an exam is 300.
- 8. Click Create when complete